# BackupAssist<sup>™</sup>v9

Hyper-V recovery

User Guide

## backupassist.com

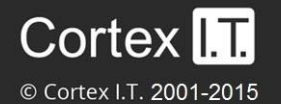

### Contents

| 1. | Introduction                  | 2 |
|----|-------------------------------|---|
|    | Documentation                 | 2 |
|    | Licensing                     | 2 |
|    | Requirements                  | 2 |
| 2. | Recovery Solutions            | 3 |
|    | Full VM Recovery              | 3 |
|    | Rapid VM Recovery             | 3 |
|    | When to use Rapid VM Recovery | 3 |
| 3. | Starting a recovery           | 4 |
|    | From the Recover tab          | 4 |
|    | From the Hyper-V tab          | 4 |
| 4. | Full VM Recovery              | 5 |
| 5. | Rapid VM Recovery             | 8 |
|    | Rapid VM Recovery manager1    | 1 |

## 1. Introduction

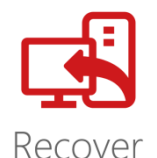

Microsoft Hyper-V Server allows you to create virtual machines, called guests. A guest runs an operating system and performs different roles, the same way a physical server does. The roles include providing network services, sharing resources and running applications such as Exchange. This guide explains how to perform a recovery of a Hyper-V guest.

BackupAssist has two Hyper-V guest recovery solutions. **Full VM Recovery**, which will recover a guest to a Hyper-V host, and **Rapid VM Recovery**, which will start and run a guest from its backup. This is a temporary solution that provides business continuity, until a Full VM Recovery can be performed.

#### Documentation

This guide documents BackupAssist's Full VM and Rapid VM recovery solutions. The documentation for BackupAssist's physical system recovery and Hyper-V granular restore features are linked below.

- To learn how to perform a physical server recovery, see the <u>System Recovery guide</u>
- To learn how to restore data from inside of a Hyper-V guests, see the Hyper-V Protection guide

#### Licensing

RecoverAssist is a standard feature included with the BackupAssist license, and requires a BackupAssist license once the initial trial period has expired.

*Full VM Recovery* is a standard feature that is included with the base BackupAssist license, and requires a BackupAssist license once the initial trial period has expired.

*Rapid VM Recovery* is part of **Hyper-V Advanced** add-on and requires a *Hyper-V Advanced license*. Contact your BackupAssist reseller or distributor for pricing information, or visit <u>BackupAssist.com</u>.

#### Requirements

#### Supported Backup types:

- Full VM Recovery supports System Protection, File Protection and File Archiving backups.
- Rapid VM Recovery supports System Protection backups.
- Rapid VM Recovery does not support RDX or Data Container backup destinations.

To learn more about creating backups for Hyper-V, see our Hyper-V guest backup article.

#### **Host requirements**

- The host server the guest is being recovered to must have at least 4GB of memory available which will be used by the recovered guests.
- A guest can only be recovered to a Hyper-V Host that runs the same version of Windows Server (or higher) as the original Hyper-V host.

#### **Recovery reference sheet**

BackupAssist has a dedicated reference sheet to explain the BIOS, O/S and hardware requirements for both physical and virtual system recoveries. We recommend you review the <u>Recovery Reference sheet</u>.

2

## 2. Recovery Solutions

This section explains how the Hyper-V guest recovery solutions work and when they should be used.

#### Full VM Recovery

A **Full VM Recovery** recovers a guest to a Hyper-V host. You can recover the guest to its original location, overwriting the existing guest, or to a different location on the host. You can also recover the guest's VHD (virtual hard drive) to a different Hyper-V host and use that VHD to create a new guest.

#### Rapid VM Recovery

A **Rapid VM Recovery** creates a guest from its backup destination. The guest is treated as a regular guest by the Hyper-V host, but the guest data is located on the backup media. The backup is not modified in this process.

A Rapid VM Recovery can be performed in just a few minutes so that the critical functions performed by the guest can be resumed with minimal interruption. This temporary solution provides business continuity until a suitable time can be found to perform a *Full VM Recovery*, which could take many hours. You can perform a Full VM Recovery at a time that has minimal impact on the business. For example in the evening or on the weekend.

#### How Rapid VM Recovery works

A rapidly recovered guest is created on the Hyper-V Host using the backups VHD(X) file. Any data changes are stored by the host in a temporary location. No data is changed in the backup. The data changes made to the rapidly recovered guest can be incorporated into the Full VM Recovery process.

#### Important considerations

Before rapidly recovery a VM, you should be aware of these considerations and limitation:

- While a VM is rapidly recovered, it cannot be backed up.
- While a VM is rapidly recovered, the destination it is running from cannot be used for backups.
- Only one guest can be rapidly recovered at a time.
- Any Hyper-V host can rapidly recover a guest using a backup that was created by another host.
- If you want to retain any data changes that occurred during the rapid recovery, you must perform a *Full VM Recovery* using the host that was used for the *Rapid VM recovery*.

#### When to use Rapid VM Recovery

There are many reasons why a Hyper-V guest may require a recovery. For example, the guest's VHD may have been corrupted or deleted, the guest could be infected with a virus or ransomware, or you may want to move the guest to another Hyper-V Server.

**Full VM Recovery** is ideal for a guest that is not business critical and the time taken to perform the recovery is available.

**Rapid VM Recovery** is ideal for a guest that provides essential functions, such as a Domain Controller or an Exchange Server, and will have a significant impact if it became unavailable.

## 3. Starting a recovery

Full VM and Rapid VM recoveries can be initiated using the Recover tab or the Hyper-V tab.

#### From the Recover tab

The Recover tab displays BackupAssist's recovery tools. The top two options are used to make bootable media for physical systems. The bottom two options are for **Full VM Recovery** and **Rapid VM Recovery**. This is the starting point used in this Hyper-V recovery guide.

| BackupAss         | sist™                                                                                                    | Help 🤗                                                                                                    |
|-------------------|----------------------------------------------------------------------------------------------------|----------------------------------------------------------------------------------------------------|
|                   | Rome                                                                                                    |                                                                                                    |
| S                 | Recover with RecoverAssist                                                                                                    | Powered by RecoverAssist 😥                                                                                                    |
| Backup<br>Restore | Create a bootable media<br>using the installed version of Windows<br>This media will start your machine and load<br>a RecoverAssist environment | Create a bootable media     using a Windows installation disk     This media will start your machine and load     a RecoverAssist environment |
| Recover           | Recover a virtual machine                                                                                                    |                                                                                                    |
| F <b>-</b>        | Full VM Recovery                                                                                                    | Rapid VM Recovery                                                                                                    |
|                   | Completely recover a virtual machine to this<br>Hyper-V server                                                                                  | Rapidly start up a virtual machine from a<br>backup                                                                                           |
| Remote            |                                                                                                    |                                                                                                    |
| Settings          | You may not be able to recover your system from a backup if you use file:<br>recovering.                                                        | s from a version of Windows which is different to the one you are                                                                             |

Figure 1: Recover tab

#### From the Hyper-V tab

When you install BackupAssist on a Server with the Hyper-V role installed, a Hyper-V tab will appear. The tab displays all guests on the server and provides a centralized location from which the guests can be monitored. The Hyper-V Tab's menu has **Full VM Recovery** and **Rapid VM Recovery** buttons.

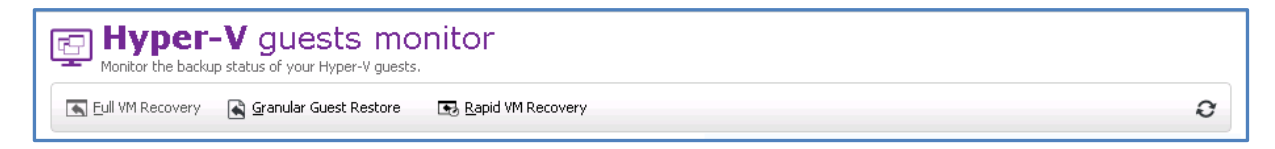

The **Full VM Recovery** button will take you directly into the *Full VM Recovery* process with the highlighted guest already selected.

The Rapid VM Recovery button will start a Rapid VM Recovery of the selected guest.

## 4. Full VM Recovery

A Full VM Recovery uses a VSS backup of a guest to recover that guest to a Hyper-V host. This will return the guest and its operating system, applications, data and services, to a previous working state.

There are two ways to perform a Full VM Recovery:

#### Recover the guest to its original location

This will overwrite the existing guest and replace it with the recovered guest. The existing guest will shut down if a recovery starts.

#### **Recover the guest VHD to another location**

This will recover the Hyper-V guest to another location. The recovered VHD(X) file can then be used to create a new guest. This method can be used if you do not want to overwrite an existing guest, or if you want to recover the guest to another Hyper-V host.

#### To perform a Full VM Recovery, follow the steps below:

- 1. Select BackupAssist's Recover tab.
- 2. Select Full VM Recovery.

The Full VM Recovery screen will open and display the guests backed up by this installation of BackupAssist. It can also show guests backed up from other machines added using the **Discover Backups** button. *Discover Backups* allows you to browse for backup catalogs created by deleted jobs and other servers. Selecting those backups will add them to the list of available backups.

| BackupAss            | sist™                                   | Help         | ? |
|----------------------|-----------------------------------------|--------------|---|
|                      | C Home                                  |              |   |
| S                    | Recover > Full VM Recovery              |              |   |
| Backup               | Recover TECH-SRV2012R2                  | 32 backup(s) |   |
|                      | Recover TECH-SVR12EX13                  | 18 backup(s) |   |
|                      | Recover Tech-Win2008                    | 2 backup(s)  |   |
| Restore              |                                         |              |   |
| Recover              |                                         |              |   |
| Remote               |                                         |              |   |
| Hyper-V              |                                         |              |   |
| <b>*</b><br>Settings | Discover Backups 47 backup(s) in total. |              |   |

Figure 2 Hyper-V guest selection

If you have a non-VSS guest backup, use the *Restore* tab's *Hyper-V Host Files* option to restore the guest VHD to the host, and use the VHD to create a new guest.

3. Click on the guest that you want to recover

The screen will reload and display all available backups of that guest. The tabs above the list can be used to help locate the backup required.

- The Last 7 days and Last 30 days tabs display the backups within those ranges.
- The *Custom* tab allows you to select a specific date range and display backups for that period.

| BackupAss   | sist™                                                                                            |                                                                                    |                 | Help | ? |
|-------------|--------------------------------------------------------------------------------------------------|------------------------------------------------------------------------------------|-----------------|------|---|
|             | HomeFull VM Reco                                                                                 | overy <b>→TECH-S</b>                                                               | RV2012R2        |      |   |
| R<br>Backup | TECH-SRV2012R2 28 backu                                                                          | ip(s)                                                                              |                 |      | ^ |
| Restore     | Last 7 days   Last 30 days   All    Cus<br>Show backups between 3/30/2015 []<br>Job              | and 8/12/2015                                                                      | Backup location |      |   |
|             | 다 <u>Guest backup</u><br>다 <u>Guest backup</u><br>다 <u>Guest backup</u><br>다 <u>Guest backup</u> | 3/30/2015 10:00 PM<br>3/31/2015 10:00 PM<br>4/1/2015 10:00 PM<br>4/2/2015 10:00 PM |                 |      |   |
| Recover     | 다 <u>Guest backup</u><br>다 <u>Guest backup</u><br>다 <u>Guest backup</u><br>다 <u>Guest backup</u> | 4/6/2015 10:00 PM<br>4/7/2015 10:00 PM<br>4/8/2015 10:00 PM<br>4/9/2015 10:00 PM   |                 |      | = |
| Hyper-V     | 다이 Guest backup<br>다이 Guest backup<br>다이 Guest backup                                            | 4/13/2015 4:28 PM<br>5/6/2015 10:00 PM<br>5/7/2015 10:00 PM                        | G()             |      |   |
| Remote      |                                                                                                  |                                                                                    |                 |      |   |
| Kemole      |                                                                                                  |                                                                                    |                 |      |   |

Figure 3 backup selection

4. Select the backup that you want to recover from, and the Full VM Recovery console will open.

| Backup details                                                                                                    |                                                   |                                                |                                                               |                                                          |                                             |  |
|----------------------------------------------------------------------------------------------------|---------------------------------------------------|------------------------------------------------|---------------------------------------------------------------|----------------------------------------------------------|---------------------------------------------|--|
| Job: 🛒 Full backup Me                                                                                                    | edia: 🛛 🔒 Daily 1                                 |                                                |                                                               |                                                          |                                             |  |
| Date: 8/20/2015 3:00 AM Ba                                                                                                | ckup location: G:\                                |                                                |                                                               |                                                          |                                             |  |
| 1. What to recover                                                                                                    |                                                   |                                                |                                                               |                                                          |                                             |  |
| Microsoft Hyper- V VSS     TECH-SR12EX13 (Online     TECH-SRV2012R2 (Online     TECH-SRV2012R2 (Online     Host Component | e Backup)<br>e Backup)                            | Name C:\ProgramDat C:\ProgramDat E:\TECH-SRV20 | a\Microsoft\Window:<br>)12R2\TECH-SRV201<br>)12R2\TECH-SRV201 | s\Hyper-V\Virtual Mach<br>2R2_9F45C227-8D79-<br>2R2.vhdx | ines\C674446-B1B5-49<br>4977-A881-58534B2F7 |  |
|                                                                                                    |                                                   | < 1                                            | II                                                            |                                                          | >                                           |  |
| 2. How to recover                                                                                                    |                                                   |                                                |                                                               |                                                          |                                             |  |
| Recover guest into Hyper-V                                                                                                |                                                   |                                                |                                                               |                                                          | Browse                                      |  |
| Recover guest into Hyper-V<br>Export guest files                                                                          | Recover guest into Hyper-V Export guest files   V |                                                |                                                               |                                                          |                                             |  |
|                                                                                                    | ✓ Restore NTFS security attributes                |                                                |                                                               |                                                          |                                             |  |
|                                                                                                    | Take ownership of rest                            | ored files (as TECH-SVF                        | R2012\Administrator)                                          |                                                          |                                             |  |
|                                                                                                    |                                                   |                                                |                                                               | ▶ <u>R</u> ecover                                        | Close                                       |  |

Figure 4: recovery tool.

- 5. Use the **What to recover** pane to select the guest that you want to recover.
- 6. Use the How to recover drop down box to make one of the following a selections:
  - Recover guest into Hyper-V this will recover the guest to its original location.
  - **Export guest files** this will copy a guest's files to a selected location. Use the *Browse* button to select the location and select the *Overwrite* conditions that should apply. Once the guest's files have been exported, you can use them to create a new guest on another host.

- 7. Select the **Recover** button and the recovery process will begin.
- 8. Complete the recovery, based on the *How to Recover* selection made.

**If you selected Recover guest into Hyper-V,** you will need to open the Hyper-V Manager and start the guest. Right click the guest and select *Start*, as shown in the screen shot below.

| File Action View Help |                  |                      |                   |                 |        |                    |         |                    |
|-----------------------|------------------|----------------------|-------------------|-----------------|--------|--------------------|---------|--------------------|
|                       |                  |                      |                   |                 |        |                    |         |                    |
| Hyper-V Manager       | Virtual Machines |                      |                   |                 |        |                    | Actions |                    |
|                       | Name A           | State                | CPU Usage         | Assigned Memory | v      | Uptime             | TECH-   | SVR2012            |
|                       | TECH.SBV2012B2   | 0#                   |                   |                 | ,      |                    | Nev     | v 🕨                |
|                       | TECH-SVR12EX13   | Running              | 11 %              | 4092 MB         |        | Connect            |         | rt Virtual Machine |
|                       |                  |                      |                   |                 |        | Settings           |         | r-V Settings       |
|                       |                  |                      |                   |                 |        | Start              |         | al Switch Manager  |
|                       |                  |                      |                   |                 |        | Snapshot           |         | al SAN Manager     |
|                       |                  |                      |                   |                 |        | Move               |         | Disk               |
|                       | <                | ш                    |                   |                 |        | Export             |         | ct Disk            |
|                       | Spanshote        |                      |                   |                 | Rename |                    |         | Service            |
|                       | Sudances         |                      |                   |                 |        | Delete             |         | ove Server         |
|                       |                  | The selected virtual | machine has no sn | apshots.        |        | Enable Replication |         | sh                 |
|                       |                  |                      |                   |                 |        | Help               |         | •                  |
|                       |                  |                      |                   |                 |        |                    | 🛛 🛛 Hel | p                  |

Figure 5: Hyper-V Manager – starting a guest

**If you selected Export guest files**, you can create the new guest. When you create the new guest, select the recovered VHD in the *Connect Virtual Hard Disk* step, as shown in the screen shot below.

| Connect Virt                                                                                                    | ual Hard Disk                                                                                                    |  |  |  |  |  |
|----------------------------------------------------------------------------------------------------|----------------------------------------------------------------------------------------------------|--|--|--|--|--|
| Before You Begin<br>Specify Name and Location<br>Assign Memory<br>Configure Networking<br>Connect Virtual Hard Disk<br>Summary | A virtual machine requires storage so that you can install an operating system. You can specify the storage now or configure it later by modifying the virtual machine's properties.  O <u>C</u> reate a virtual hard disk Use this option to create a dynamically expanding virtual hard disk with the default format (VHDX).  Name: TECH-SVR2012 New.vhdx Location: C:\Microsoft\Windows\Hyper-V\TECH-SVR2012 New\Virtual Hard Di Browse  Size: C:\Microsoft\Windows\Hyper-V\TECH-SVR2012 New\Virtual Hard Di C:\Microsoft\Windows\Hyper-V\TECH-SVR2012 New\Virtual Hard Di |  |  |  |  |  |
|                                                                                                    | Size: 127 GB (Maximum: GFTB)      Use an existing virtual hard disk     Use this option to attach an existing virtual hard disk, either VHD or VHDX format.     Location: Enter the path and name of the VHD you restored     Browse     Attach a virtual hard disk later     Use this option to skip this step now and attach an existing virtual hard disk later.                                                                                                    |  |  |  |  |  |
|                                                                                                    | < Previous Next > Einish Cancel                                                                                                    |  |  |  |  |  |

Figure 6 Hyper-V Manager – creating a guest

7

## 5. Rapid VM Recovery

A Rapid VM Recovery is the process of creating a new guest from its backup. This temporary solution provides business continuity until the backup can be used to perform a Full VM Recovery.

As noted in the recovery solution's section, only one guest can be rapidly recovered at a time.

#### To perform a Rapid VM Recovery, follow the steps below:

- 1. Select BackupAssist's Recover tab
- 2. Select Rapid VM Recovery.

The Rapid VM Recovery screen will open and display the guests backed up by this installation of BackupAssist. It can also show guests backed up from other machines added using the **Discover Backups** button. *Discover Backups* allows you to browse for backup catalogs created by deleted jobs and other servers. Selecting those backups will add them to the list of available backups.

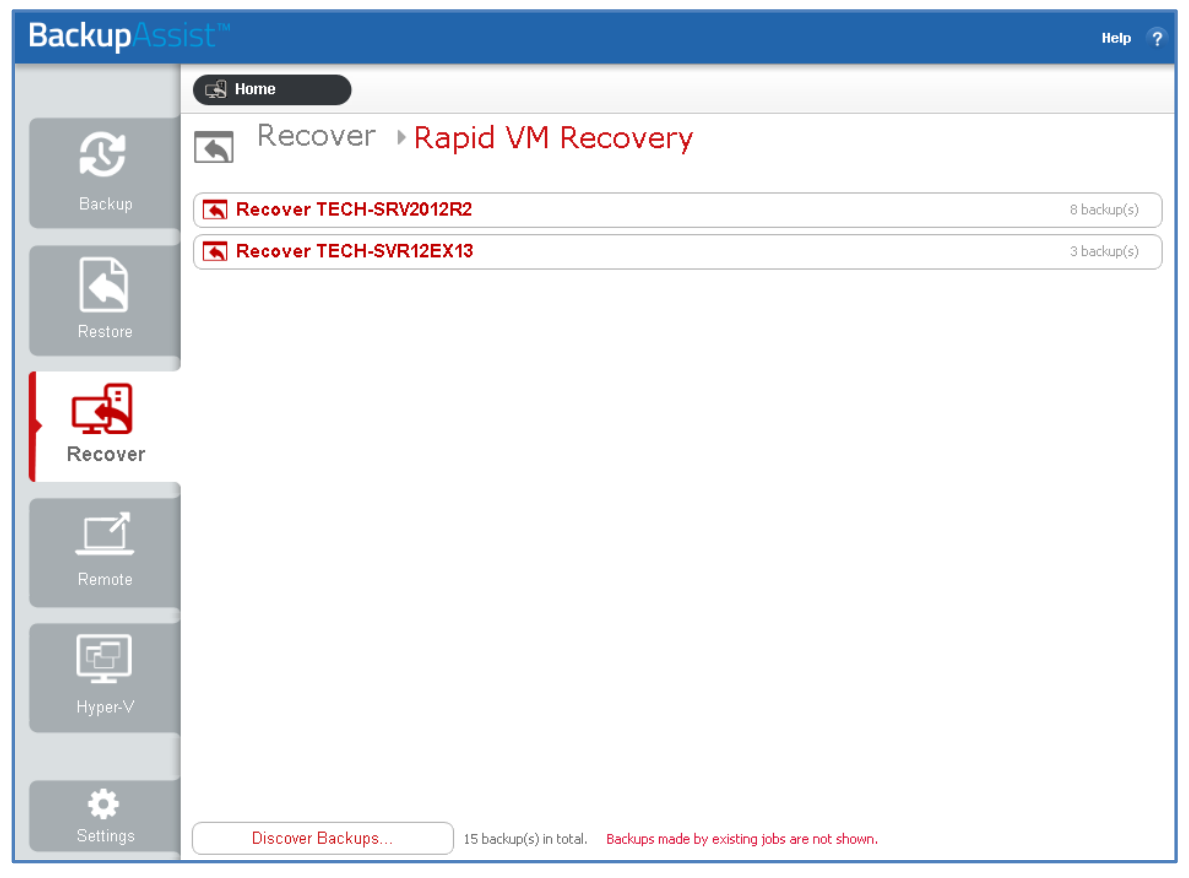

Figure 7 Hyper-V guest selection

3. Click on the guest that you want to recover.

The screen will reload and display all available backups of that guest. The tabs above the list can be used to help locate the backup required

- The Last 7 days and Last 30 days tabs display the backups within those ranges.
- The *Custom* tab allows you to select a specific date range and display backups for that period.

| BackupAss |                                 |                                                                                   |                                      | Help ? |
|-----------|---------------------------------|-----------------------------------------------------------------------------------|--------------------------------------|--------|
|           | 🕞 Home                          |                                                                                   |                                      |        |
| S         | 🖪Rapid VM                       | Recovery → TE                                                                     | CH-SRV2012R2                         |        |
| Backup    | TECH-SRV2012R2 8 b              | ackup(s)                                                                          |                                      |        |
|           | Last 7 days Last 30 days All    | Custom                                                                            |                                      |        |
|           | Job                             | Date/Time                                                                         | Backup location                      |        |
| Restore   |                                 | 8/5/2015 7:31 PM<br>8/11/2015 7:31 PM<br>8/11/2015 11:58 PM<br>9/12/2015 11:58 PM |                                      |        |
| l car     | ст) <u>зор</u>                  | 8/12/2015 5:55 PM<br>8/12/2015 11:58 PM                                           |                                      |        |
|           | <u>_1 Job</u><br>_1 Euli backup | 8/18/2015 11:58 PM                                                                |                                      |        |
| Recover   | çî <u>Full backup</u>           | 8/20/2015 3:00 AM                                                                 | 🚍 G:\                                |        |
| Remote    |                                 |                                                                                   |                                      |        |
| F         |                                 |                                                                                   |                                      |        |
| Hyper-∨   |                                 |                                                                                   |                                      |        |
| ÷         |                                 |                                                                                   |                                      |        |
| Settings  | Discover Backups                | 15 backup(s) in total. Backups                                                    | made by existing jobs are not shown. |        |

Figure 8 backup selection

4. Select the backup that you want to use for the Rapid VM Recovery.

A message will ask you to confirm that you want to perform a *Rapid VM Recovery*.

5. Select a location to store data changes for the rapidly recovered VM.

While the rapidly recovered VM is running, the Hyper-V host will store and manage changes to the data. Select a folder on a local host drive that can be used to store this data.

| Last 7 days     Last 30 days       Job     Please select a folder to store data changes for the recovered Hyper-V VM.                                                                      |
|----------------------------------------------------------------------------------------------------|
| Job Please select a folder to store data changes for the recovered Hyper-V VM.                                                                                                    |
| ↓ Job         Pull backup         Pull backup         Local Disk (C:)         ⊡ New Volume (D:)         ⊡ New Volume (E:)         ⊡ DVD RW Drive (F:) RecoverAssist         ⊡ Daily 1 (G:) |

Figure 9: Select location for data changes

After you confirm the message, another message will advise that the guest has been rapidly recovered and what name it will use in the Hyper-V Manager.

6. Review the guest's configurations.

The configurations used for the guest, are the configurations that guest had when it was backed up. These configurations should be reviewed, especially if the host has changed since the backup was made or if you are recovering to a different host.

To review the guest's configurations:

- a) Open Windows Hyper-V Manager
- b) Select the guest
- c) Select Settings from the Action menu
- d) Review the settings, especially the Memory, Hard Drive and Network Adapter settings.

Check that the guest has the appropriate configurations for the host, and that it has the required resources to run. Make any required changes.

| Hyper-V Manager                  |                        |                                                                                                    |                                                                                |                                                |                                             |                        |   | x        |                          |  |   |
|----------------------------------|------------------------|----------------------------------------------------------------------------------------------------|--------------------------------------------------------------------------------|------------------------------------------------|---------------------------------------------|------------------------|---|----------|--------------------------|--|---|
| File Action View Help            |                        |                                                                                                    |                                                                                |                                                |                                             |                        |   |          |                          |  |   |
| 🗢 🄿 🖄 🖬 🚺                        | ST.                    |                                                                                                    |                                                                                |                                                |                                             |                        |   |          |                          |  |   |
| Hyper-V Manager                  | Hyper-V Manager        |                                                                                                    |                                                                                |                                                |                                             |                        |   |          |                          |  |   |
| TECH-SVR2012                     | Virtual Mach           | ines                                                                                                    |                                                                                | 001111                                         |                                             | 11.2                   |   | TE       | CH-SVR2012               |  | • |
|                                  | TECH-SBV201            | 282                                                                                                    | State<br>Off                                                                   | CPU Usage                                      | Assigned Memo                               | ory Uptime             |   |          | New                      |  | • |
|                                  | TECH-SRV201            | 2R2 · Recovered                                                                                                    | Off                                                                            |                                                |                                             |                        |   |          | Import Virtual Machine   |  |   |
|                                  | TECH-SVR12E            | X13                                                                                                    | Running                                                                        | 2 %                                            | 4092 MB                                     | 15.16:30:4             | 5 | -        | Hyper-V Settings         |  |   |
|                                  |                        |                                                                                                    |                                                                                |                                                |                                             |                        |   | <b>1</b> | Virtual Switch Manager   |  |   |
| 10 A                             | Settings for T         | ECH-SRV2012R2                                                                                                    | 2 - Recovere                                                                   | ed on TECH-SVI                                 | R2012                                       | _ 🗆 🗙                  |   | 1        | Virtual SAN Manager      |  |   |
| TECH-SRV2012R2 - Re              | covered 🗸              | 4 Þ Q                                                                                                    |                                                                                |                                                |                                             |                        |   | 1        | Edit Disk                |  |   |
| A Hardware                       |                        | Hard Drive                                                                                                    |                                                                                |                                                |                                             |                        |   |          | Inspect Disk             |  |   |
| Mdd Hardware                     |                        | - Hard brive -                                                                                                    |                                                                                |                                                |                                             |                        | 5 |          | Stop Service             |  |   |
| BIOS<br>Boot from CD             |                        | You can change h<br>operating system                                                                                                    | ow this virtual h<br>is installed on th                                        | ard disk is attached<br>iis disk, changing the | to the virtual machin<br>attachment might p | e. If an<br>revent the | Ë | X        | Remove Server            |  |   |
| Memory                           |                        | virtual machine fro                                                                                                    | om starting.                                                                   | Location                                       |                                             |                        | 2 | 0        | Refresh                  |  |   |
| 2048 MB                          |                        | IDE Controller 0                                                                                                    |                                                                                | V 0 (in us                                     | e)                                          | ~                      |   |          | View                     |  | • |
| 1 Virtual proces                 | sor                    | Media                                                                                                    |                                                                                |                                                |                                             |                        |   |          | Help                     |  |   |
| 🖃 📰 IDE Controller 0             |                        | You can compa                                                                                                    | You can compact or convert a virtual hard disk by editing the associated file. |                                                |                                             |                        |   |          | CH-SRV2012R2 - Recovered |  | - |
| TECH-SRV2                        | 012R2_9F45C2           | Specing the rull part to the rile.     Withus bard disk:                                                                                          |                                                                                |                                                |                                             |                        |   | -        | Connect                  |  |   |
| 🖃 📰 IDE Controller 1             |                        | C:\Program                                                                                                    | nData\BackupAs                                                                 | sist v9\VMRR\r0zdp                             | zhx\TECH-SRV2012F                           | 21TECH-SRV             |   | R        | Settings                 |  |   |
| en_windows                       | s_server_2012          |                                                                                                    |                                                                                |                                                |                                             |                        |   | () Start |                          |  |   |
| SCSI Controller                  | SCSI Controller        |                                                                                                    |                                                                                | Edit                                           | Inspect                                     | 🐌 Snapshot             |   |          |                          |  |   |
| Network Adapte<br>Broadcom NetLi | r<br>pk (TM) Gigabit ■ | Edit is not available because snapshots exist for this virtual machine. Do<br>not use another method to edit the virtual hard disk when snapshots |                                                                                |                                                |                                             |                        |   |          | Move                     |  |   |
| 1 COM 1                          |                        | exist, such as the Edit Virtual Hard Disk Wizard, because data loss may<br>occur.                                                                 |                                                                                |                                                |                                             |                        |   |          | Export                   |  |   |
| None                             | None                   |                                                                                                    |                                                                                | O Physical hard disk:                          |                                             |                        |   |          | Rename                   |  |   |
| None                             |                        |                                                                                                    | The physical hard disk you want to use is not listed, make size that the       |                                                |                                             |                        |   |          | Delete                   |  |   |
| Diskette Drive                   |                        | If the                                                                                                    |                                                                                |                                                |                                             |                        |   |          | Enable Replication       |  |   |
| A Management                     |                        | disk is                                                                                                    | offline. Use Dis                                                               | k Management on th                             | e physical computer                         | to manage              |   | ?        | Help                     |  |   |
| I Name                           | D2 Decouvered          | priysic                                                                                                    | arnara aisio.                                                                  |                                                |                                             |                        |   |          |                          |  |   |
| Integration Serv                 | rices                  | To remove the vir<br>delete the associa                                                                                                    | tual hard disk, c<br>ited file.                                                | lick Remove. This dis                          | connects the disk bu                        | it does not            |   |          |                          |  |   |
| All services offe                | red                    |                                                                                                    |                                                                                |                                                |                                             | Remove                 | H |          |                          |  |   |
| C:\ProgramData                   | a\Microsoft\Win        |                                                                                                    |                                                                                |                                                |                                             |                        | F |          |                          |  |   |
| Smart Paging File                | e Location             |                                                                                                    |                                                                                |                                                |                                             |                        |   |          |                          |  |   |
| Automatic Start                  | Action                 |                                                                                                    |                                                                                |                                                |                                             |                        |   |          |                          |  |   |
| Restart if previo                | ously running 🗸 🗸      |                                                                                                    |                                                                                |                                                |                                             |                        |   |          |                          |  |   |
|                                  |                        |                                                                                                    | [                                                                              | ОК                                             | Cancel                                      | Apply                  |   |          |                          |  |   |
|                                  |                        |                                                                                                    |                                                                                |                                                |                                             |                        |   |          |                          |  |   |

Figure 10: Hyper-V Manager

7. Start the rapidly recovered guest.

To start the guest:

- a) Open Windows Hyper-V Manager
- b) Select the guest
- c) Select Start from the Action menu

The Hyper-V guest is now rapidly recovered.

#### Rapid VM Recovery manager

When a guest has been rapidly recovered, the *Rapid VM Recovery* button on the *Recover* tab will display **Manage rapidly recovered VM**.

| Selecting this button will | open the Rapid VM Recovery Manag | jer. |
|----------------------------|----------------------------------|------|
|                            |                                  |      |

| BackupAss         |                                                                                                    | Help ?                                                                                                    |
|-------------------|----------------------------------------------------------------------------------------------------|----------------------------------------------------------------------------------------------------|
|                   | ⊂\$ Home                                                                                                    |                                                                                                    |
| æ                 | Recover with RecoverAssist                                                                                                    | Powered by RecoverAssist 🔊                                                                                      |
| Backi Rapic       | MSSISE<br>I VM Recovery Manager <b>Backup</b> Assist™                                                                                     | Create a bootable media                                                                                         |
| Resto Fro         | : Win7 - Recovered<br>ated: 8/25/2015 1:57 PM<br>mbackup: "Job" 8/4/2015 7:08 PM                                                          | using a Windows installation disk<br>This media will start your machine and load<br>a RecoverAssist environment |
| Reco <sup>r</sup> | Turn off and perform a full recovery<br>Turn off and perform a full recovery of the VM.<br>Changes made to the Rapid VM will be retained. |                                                                                                    |
| Hyper             | Discard the Rapid VM<br>Turn off and discard changes made to the Rapid VM.                                                                | Manage rapidly recovered VM                                                                                     |
| Remo              | Close                                                                                                    |                                                                                                    |
| Settings          | You may not be able to perform a RecoverAssist recovery of a physical m media is different to the version of Windows in the backup.       | nachine, if the version of Windows used to create the bootable                                                  |

Figure 11: Recover tab – Rapid VM Recovery Manager

The Rapid VM Recovery Manager has two functions:

#### **Perform Full Recovery**

This option allows you to turn the rapidly recovered VM into a fully recovered VM. It will copy the VHD from the backup to the Hyper-V host and reconfigure the VM to point to that VHD. Any data that changed while the VM was rapidly recovered will be included in the VHD.

Considerations:

- Before starting, ensure there is enough space on the host to recover the guest.
- This process will perform a full recovery to the rapidly recovered guest, not to the original guest.

To perform a full recovery of a rapidly recovered VM:

- 1. Select Perform Full Recovery.
- 2. Select OK to the confirmation message to start the full recovery.
- 3. Select a permanent storage location for the recovered VM, and create a folder in this location to recover the data to. For example, select a location where you store the other guests on the host.

11

The VM's virtual disks and configuration files will be recovered to this location. The full recovery results in a clean copy of the guest data that includes all changes accumulated while the rapidly recovered guest was running.

| BackupAssist™ nep ? |                                                                                                    |                            |
|---------------------|----------------------------------------------------------------------------------------------------|----------------------------|
|                     | I Home                                                                                                    |                            |
|                     | BackupAssist                                                                                                    | Powered by RecoverAssist 😥 |
| Backup              | Rapid VM Recovery Manager Backup Assist**                                                                                                    |                            |
|                     | VM:         TECH-SRV2012R2 - Re           Created:         9/3/2015 10:39 PM                                                                                                    | le media<br>allation disk  |
| Restore             | From backup: "Full backup" 8/20/2011                                                                                                    | chine and load             |
| Recover             | Perform Full R         Turn off and perform a f         Changes made to the Ri         New Volume (D:)         New Volume (E:)         OVD RW Drive (F:) RecoverAssist         Daily 1 (G:) |                            |
| Hyper-V             | Recov<br>Discard the R:<br>Turn off and discard cha<br>OK Cance                                                                                                    | recovered VM               |
| Remote              | Close                                                                                                    |                            |
| Settings            | You may not be able to perform a RecoverAssist recovery of a physical machine, if the version of Windows user bootable media is different to the version of Windows in the backup.          | d to create the            |

Figure 12: Full recovery of a rapidly recovered VM

4. Select OK and the full recovery process will begin.

A progress bar will appear while the recovery is in progress, and a confirmation message will appear once the recovery has been completed.

#### **Discard the Rapid VM**

This will stop the rapidly recovered guest, discard any changes made to the guest's data since it was rapidly recovered, and remove the guest instance from the Hyper-V Manager.

When you select *Discard the Rapid VM*, you will be prompted to confirm that you want to delete the VM data.

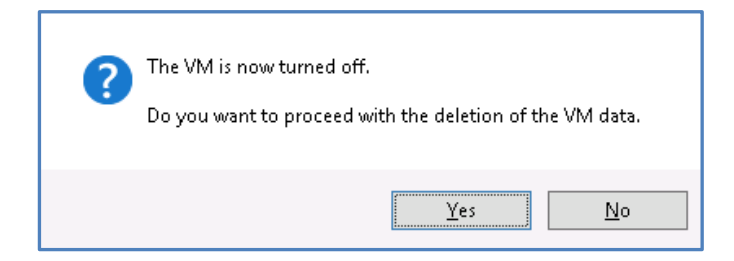

After the rapidly recovered VM has been discarded, you still have the option to perform a <u>Full VM</u> <u>Recovery</u> using the backup.